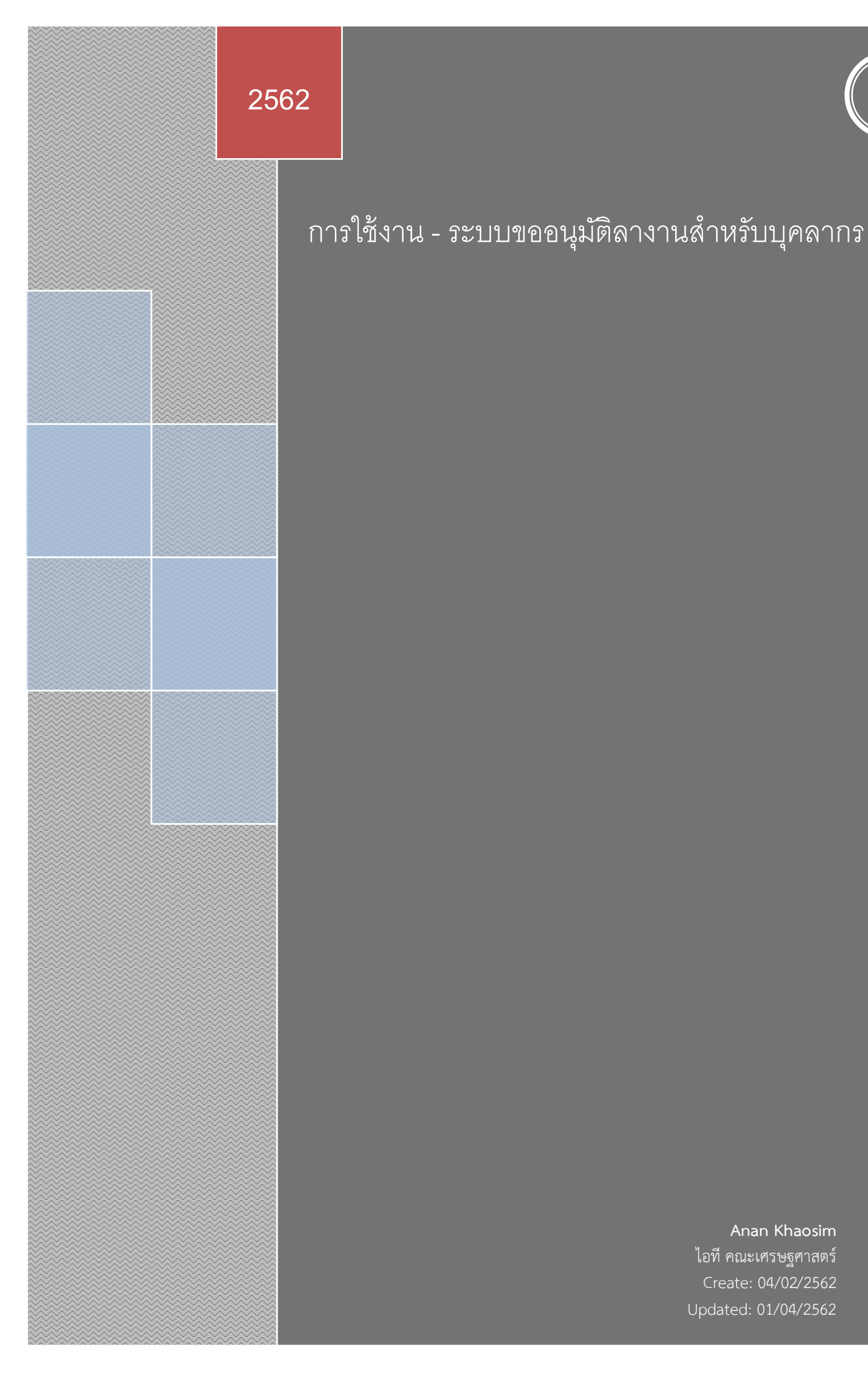

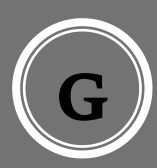

### ลำดับการทำงานของระบบ

เพื่อให้ระบบประมวลผลได้ถูกต้อง ผู้ใช้งานที่เกี่ยวข้องควรจะดำเนินการครบถ้วนใน ขั้นตอนที่ระบบกำหนดไว้ ได้แก่

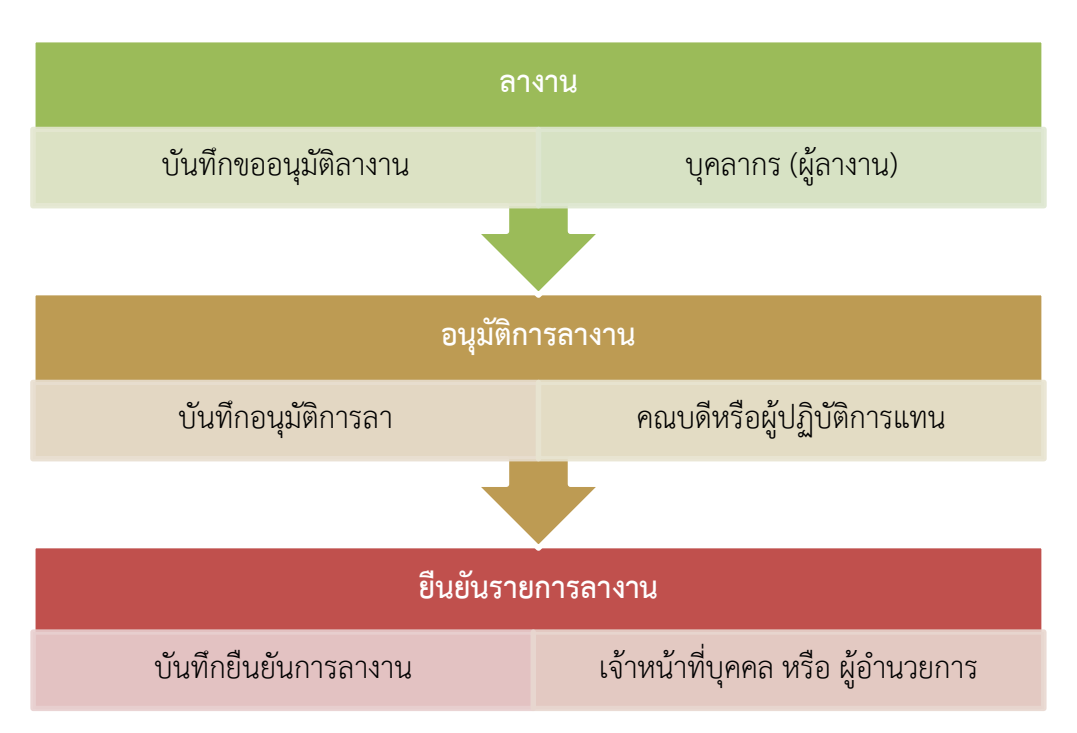

\* จากผังการดำเนินการจะเห็นว่าเกี่ยวข้องกับผู้ใช้งาน 3 กลุ่ม ได้แก่ ผู้ลางาน เจ้าหน้าที่บุคคล และ ผู้บริหาร ซึ่งต้องลงบันทึกงานผ่านระบบให้ครบทุกลำดับระบบจะคำนวณมีข้อมูลที่สมบูรณ์สามารถประมวลผล วันลาที่ใช้ไปและที่คงเหลือได้ถูกต้อง และบุคลากรทุกท่านจะสามารถตรวจสอบวันลาได้เองทุกครั้งที่ต้องการ

## การเข้าใช้งานระบบ

1. เข้าระบบ ก่อนใช้บริการเข้าไปที่ econ.kku.ac.th หรือโดยตรงที่ econoffice.kku.ac.th

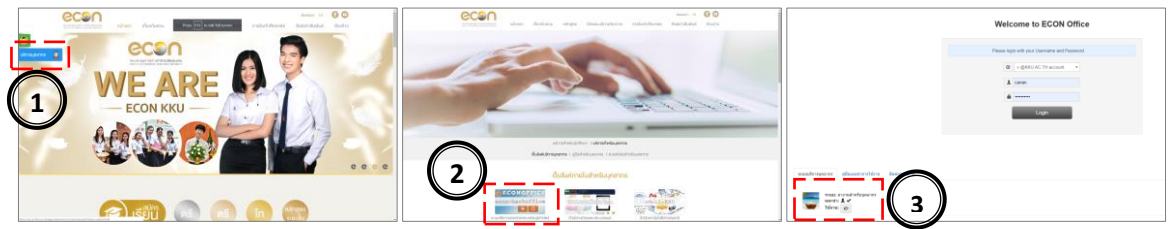

ล็อกอินได้ด้วย KKU Net Account ซึ่งเป็นการใช้บัญชีล็อกอินเดียวกับ kku email account ของ มหาวิทยาลัยขอนแก่น

| Image: Second second second | Khon Kaen University<br>Crei boost for di spes.                                                                                                    |
|----------------------------------------------------------------------------------------------------|----------------------------------------------------------------------------------------------------|
| Capyrgi ( 2 21) Shan Kan University Proventity Roll g Barras of Information Balancings 💿 🕄 🕄                                                                                                    | enderscheite sauer<br>erwandte<br>erwandte<br>erwand |
|                                                                                                    | 1. กรอก " <b>บัญชี</b> " และ " <b>รหัสผ่าน</b> " เดียวกับที่ท่านใช้<br>ออกอินเทอร์เน็ต หรือ เข้าระบบอีเมล์ของมหาวิทยาลัย<br>2. คลิ๊กเลือก » @kku.ac.th<br>3. คลิ๊ก "Login"                                                                                                    |

เข้าสู่หน้าแรกเมื่อผ่านการล็อกอินเข้าระบบลาการปฏิบัติงาน

|                         | т иш         | หลก > แต่ขบอวด             |                       |                    |                           |                     |               |        |        |                 |            |       |         |
|-------------------------|--------------|----------------------------|-----------------------|--------------------|---------------------------|---------------------|---------------|--------|--------|-----------------|------------|-------|---------|
| Dashboard               | หน้าห        | เ <b>ล้ก</b> รายงานสถิติกา | ารลาบุคลากร ดามระยะเว | ลา รายงานสถิติการล | าบุคลากร รายเดือน         | รายงานสถิติการลาร   | เคลากร ปฏิทิน |        |        |                 |            |       |         |
| ระบบบริหารงานบุคคล 🗸    |              | วันอาสะสบนั้งแหล           |                       | อาพักผ่อมที่ให้    | ລັນລາທີ                   | <b>ได</b> ห่อมเมลือ |               |        | 121347 | ายน 2019        | )          | month | week da |
| การลา                   |              | 23 วัน                     | 4%) 1                 | วัน                | ( <sup>95%</sup> ) 22 ັງຳ | 1                   | าวมือย        | Sunat  | วังการ |                 | พกนัสบดี   | d05   | 1826    |
| สรุปการลา               |              |                            |                       |                    |                           |                     | 31<br>31      | - CHUP | 2      | <b>V(D</b><br>3 | нариация 4 | 5     | 6113    |
| จัดการกลุ่มงาน/ภาควิชา  | 🔳 s          | ายการลาล่าสุดของ           | งคุณ (ปีงบประมาณ )    | 2562)              |                           |                     |               |        |        |                 |            |       |         |
| จัดการข้อมูลบุคลากร     | + 10         | เพ็กการลา 👻                |                       |                    |                           |                     | 7             | 8      | 9      | 10              | 11         | 12    |         |
| ผู้ตรวจสอบ/ผู้อนุมัติ 🗸 | # 1          | ไระเภทการลา                | ดั้งแต่วันที่ 🎼       | ถึงวันที่          | จำนวนวัน                  | สถานะ               |               |        |        |                 |            |       |         |
| วันหยุดราชการ           | 1 6          | จาก็จส่วนตัว               | 22 มี.ค. 2562         | 22 มี.ค. 2562      | 0.5                       | อนุมัติ             | 14            | 15     | 16     | 17              | 19         | 19    |         |
| เวลาเข้างาน             | 2 i          | จาพักผ่อน                  | 8 มี.ค. 2562          | 8 มี.ค. 2562       | 1                         | อนุมัติ             | 14            | 13     | 10     |                 | 10         | 13    |         |
| ประวัติการลา            |              |                            |                       |                    | 0.5                       | รายการอาทั้งหมด ๖   | 21            | 22     | 23     | 24              | 25         | 26    |         |
| (%)                     |              |                            |                       |                    |                           |                     | 21            | 22     | 23     | 24              | 23         | 20    |         |
|                         | i <b>=</b> 8 | เรฺปสถิติการลารวม:         | ของคุณ (ปีงบประมา     | ຸດ. 2562 )         |                           |                     |               |        |        |                 |            |       |         |
|                         | ประเภ        | ทการลา                     |                       |                    |                           | จำนวนวัน            | 28            | 29     | 30     |                 |            |       |         |
|                         | ลาพักเ       | ม่อน                       |                       |                    |                           | 1                   |               |        |        |                 |            |       |         |
|                         | ลากิจส       | ว่านตัว                    |                       |                    |                           | 0.5                 |               |        |        |                 |            |       |         |
|                         |              | /                          |                       |                    |                           |                     |               |        |        |                 |            |       |         |
|                         |              |                            | $\backslash$          |                    |                           |                     |               |        |        |                 |            |       |         |
|                         |              | /                          |                       |                    |                           | 1                   |               |        |        |                 |            |       |         |
|                         |              |                            |                       | v                  |                           |                     |               |        |        |                 |            |       |         |

## **ขออนุมัติลางาน** (บุคลากรผู้ขอลางาน)

หลังจากล็อกอินเข้าสู่ระบบแล้ว บุคลากรทุกคนสามารถบันทึกขออนุมัติลางานได้ ดังนี้

1. การบันทึกคำขออนุมัติวันลา

|                          | คลิ๊กเมนู "การลา                                    | "            |                   |               |          |               |                          |
|--------------------------|-----------------------------------------------------|--------------|-------------------|---------------|----------|---------------|--------------------------|
| 🗞 ระบบสำนักงานอิเล       | ล็กทรอทิกส์                                         |              |                   | 20.17         | :        |               | Welcome, -               |
| <b>₩ 🔺 🗏 (</b> )         | <b>สิ</b> พาหลัก > รายการลา                         | คลกบระเ      | มพกกรสา สาพกผร    | อน            |          |               |                          |
| Dashboard                | )≣ รายการลา                                         |              |                   |               |          | แสด           | เง 1 ถึง 3 จาก 3 ผลลัพธ์ |
| 曫 ระบบบริหารงาน          | 🛨 บันทึกการลา 👻                                     |              |                   |               |          |               |                          |
|                          | ลาป่วย                                              | ประเภทการลา  | ตั้งแต่วันที่ ไร้ | ถึงวันที่     | จำนวนวัน | สถานะ         |                          |
| - จัดการกลุ่มงาน/ภาควิชา | ลาพักผ่อน<br>ลาไปข่วยเหลือภริยาที่คลอดบุตร <b>2</b> |              | -                 | =             |          |               | จัดการ                   |
| จัดการข้อมูลบุคลากร      | ลากิจส่วนตัว                                        | ลากิจส่วนตัว | 22 มี.ค. 2562     | 22 มี.ค. 2562 | 0.5      | อนุมัติ       |                          |
| ผู้ตรวจสอบ/ผู้อนุมัติ 🗸  | ลาอุปสมบท                                           | ลาพักผ่อน    | 8 มี.ค. 2562      | 8 มี.ค. 2562  | 1        | อนุมัติ       |                          |
| วันหยุดราชการ            | ลาไปประกอบพิธีอัจย์<br>ขออนญาตไปต่างประเทศระหว่างลา | ลาพักผ่อน    | 26 n.e. 2561      | 26 n.n. 2561  | 1        | อนุมัติ       | =                        |
| - เวลาเข้างาน            |                                                     |              |                   |               |          | (Uniann 15a1) |                          |
| (w)                      |                                                     |              |                   |               |          |               |                          |
|                          |                                                     |              |                   |               |          |               |                          |

| # 🛓 🔳 O                                                              | 🟘 หน่าหลัก > รายการลา > ลาทักผ่อน                                                                          |                                                   |
|----------------------------------------------------------------------|----------------------------------------------------------------------------------------------------|---------------------------------------------------|
| Dashboard                                                            | ⊫ี่บันทึกในลา ลาพักผ่อน                                                                                    |                                                   |
| ระบบบริหารงานบุคคล การลา                                             | ประเภทบุคลากร พบักงาบมหาวิทยาลัย                                                                           |                                                   |
| - สรุปการลา                                                          | วันเข้ารับราชการ 1 ธ.ศ. 2547                                                                               |                                                   |
| จัดการกลุ่มงาน/ภาควิชา                                               | วันดาคงเหลือ 22 วัน                                                                                        |                                                   |
| <ul> <li>จัดการข้อมูลบุคลากร</li> <li>ผ้ดรวจสอบ/ผ้อนบัติ </li> </ul> | ดังแต่วันที่ * 🛛 🗮 03-04-2019                                                                              |                                                   |
| วันหยุดราชการ                                                        | ธีงวันที่ *                                                                                                | ٩                                                 |
| - เวลาเข้างาน                                                        | ร่านวนวัน • ศุณช แก่หมณี                                                                                   | ×                                                 |
| ประวัติการลา                                                         | จินคนา สมสวัสด์                                                                                            |                                                   |
| (&)                                                                  | ที่อยู่ที่สามารถติดต่อได้<br>จงรักษ์ พงช่งนน เลือกวับเเริ่มลา-สิ้บสด แเ                                    | ล้วคลิ๊ก "บับทึก"                                 |
|                                                                      | กฎษณา สุมทร์ไขยา<br>โทรศัพท์<br>และจัมทร์ มันถุกร์วินทร์                                                   |                                                   |
|                                                                      | ผู้ปฏิบัติราชการแทน * ดิลิกเลือก ผู้ปฏิบัติราชการแทน                                                       | ×<br>                                             |
|                                                                      | ยุ่มได้มีพีราชการแทนต้องไม่ว่างเน่ะ                                                                        |                                                   |
|                                                                      | เมื่อท่านบันทึกข้อมูน (หลาแล้ว ) ประสงอิเมลไปยังผู้ปฏิบัติราชการแทนและทั่วหน้างานของท่านเพื่อขออนุมัต<br>3 | การลา โปรดดรวจสอบข้อมูลให้ถูกต่องก่อนขันทึกข้อมูล |
|                                                                      | 🗢 ນັບນາຈິກສ່ອນູສ < ຄສັນ                                                                                    |                                                   |

| 🗞 ระบบสำนักงานอื          | ่เล็กทรอนิกส์                        |                                                     |  | = 0 | ) Welcome, 🗸 |
|---------------------------|--------------------------------------|-----------------------------------------------------|--|-----|--------------|
| # 🔺 🔳 🕚                   | 倄 หน้าหลัก > รายละเอียดการลา > 10604 |                                                     |  |     |              |
| Dashboard                 | รหัสอ้างอิง                          | 10604                                               |  |     |              |
| 🐸 ระบบบริหารงานบุคคล/     | ชื่อ - สกุล                          | อนัน เค้าสืม                                        |  |     |              |
|                           | คณะ/หน่วยงาน                         | คณะเศรษฐศาสตร์                                      |  |     |              |
| - การลา                   | ตำแหน่ง                              | นักวิชาการคอมพิวเตอร์                               |  |     |              |
| สรุปการลา                 | ระดับ                                | alf-Mana                                            |  |     |              |
| จัดการกลุ่มงาน/ภาควิชา    | สังกัด                               | ท่านสามารถแก้ไขข้อมล และพิมพ์ใบลาเพื่อเป็นหลักฐาน   |  |     |              |
|                           | ประเภทการลา                          | . ଏକ କ୍ଷା କ୍ଷା କ୍ଷା କ୍ଷା କ୍ଷା କ୍ଷା କ୍ଷା କ୍ଷ         |  |     |              |
| จัดการข้อมูลบุคลากร       | ดั้งแต่วันที่                        | จากระบบ หลงจากบนทกรายการขออนุมตโด                   |  |     |              |
| - ผู้ตรวจสอบ/ผู้อนุมัติ 🗸 | จำนวนวัน                             | 1                                                   |  |     |              |
| วันหยุดราชการ             | ที่อยู่ที่สามารถติดต่อได้            | 121 หมู่1 ต.บ้านเป็ด อ.เมืองขอนแก่น จ.ขอนแก่น 40000 |  |     |              |
|                           | โทรศัพท์                             | 043-202267,081-7394591                              |  |     |              |
| เวลาเข้างาน               | ผู้ปฏิบัติราชการแทน                  | นางสาวแสงจันทร์ สัมฤทธิ์รินทร์                      |  |     |              |
| ประวัติการลา              | สถานะ(หัวหน้า)                       | รออนุมัติ                                           |  |     |              |
| (w)                       | สถานะ(ผู้ตรวจสอบ 4                   | รออนุมัติ                                           |  |     |              |
|                           | รับเรื่องกัญลุ<br>พิมพ์ในลา          | 01/04/2019 14:24:02                                 |  |     |              |
|                           | 🚖 พิมพ์ไบลา 🖍 แก้ไขข้อมูล 🧮 ลบข้อมูล |                                                     |  |     |              |

#### 2. การขอยกเลิกวันลา

| 🗞 ระบบสำนักงานส์                                                                           | ີວິເລົ່ | ์กท      | เรอนิกส์                                          |                                   |                     |                   |               |          | ∎ 🔤                     | = 6 🕕 Welco           | ome, 🚽<br>IN |
|--------------------------------------------------------------------------------------------|---------|----------|---------------------------------------------------|-----------------------------------|---------------------|-------------------|---------------|----------|-------------------------|-----------------------|--------------|
| <ul> <li>a a b</li> <li>b Dashboard</li> <li>ระบบบริหารงานบุคคละ</li> <li>การลา</li> </ul> | 4       | й и<br>Ш | น้ำหลัก > รายการลา<br>รายการลา<br>► บันทีกการลา ◄ | ติดตามสถานะราย<br>รายการขออนุมัติ | เการลางานผ่านระบบหล | ลังจากบันทึก      |               |          |                         | แสดง 1 ถึง 4 จาก 4 ผล | จลัพธ์       |
| สรุปการลา<br>จัดการกลุ่มงาน/ภาตวิชา                                                        |         | #        | ชื่อ - สกุล                                       |                                   | ประเภทการลา         | ตั้งแต่วันที่ ได้ | ถึงวันที่     | จำนวนวัน | สถานเ                   | Tenns                 |              |
| จัดการข้อมูลบุคลากร                                                                        |         | 1        | อนัน เค้าสืม                                      |                                   | ลาพักผ่อน           | 3 เม.ย. 2562      | 3 เม.ย. 2562  | 1        | ใม่อนุปั                | 1                     |              |
| ผู้ดรวจสอบ/ผู้อนุมัติ 🗸                                                                    |         | 2        | อนัน เค้าสิม                                      |                                   | ลากิจส่วนตัว        | 22 มี.ค. 2562     | 22 มี.ค. 2562 | 0.5      | อนุมัติ                 |                       |              |
| วันหยุดราชการ                                                                              |         | 3        | อนัน เค้าสืม                                      |                                   | ลาพักผ่อน           | 8 มี.ค. 2562      | 8 มี.ค. 2562  | 1        | อนุมัติ                 | =                     |              |
| เวลาเขางาน<br>ประวัติการลา                                                                 |         | 4        | อนัน เค้าสืม                                      |                                   | ลาพักห่อน           | 26 n.e. 2561      | 26 n.e. 2561  | 1        | อนุมัติ<br>(ยกเลิกการลา | 1)                    |              |
| <br>                                                                                       |         |          |                                                   |                                   |                     |                   |               |          |                         |                       |              |

| 👶 ระบบสำนักงาน                          | อิเล็กทรอนิกส์                       |                                                     | III 🔤 🗏 🖲 🅠 Welcome, 🗸                 |
|-----------------------------------------|--------------------------------------|-----------------------------------------------------|----------------------------------------|
| # 🔺 🔳 U                                 | 🏘 หน้าหลัก > รายละเอียดการลา > 10605 |                                                     |                                        |
| Dashboard                               | รหัสอ้างอิง                          | 10605                                               |                                        |
| 😻 ระบบบริหารงานบุคคล/                   | ชื่อ - สกุล                          | อนัน เค้าสืม                                        |                                        |
|                                         | คณะ/หน่วยงาน                         | คณะเศรษฐศาสตร์                                      |                                        |
| – การลา                                 | ดำแหน่ง                              | นักวิชาการคอมพีวเตอร์                               |                                        |
| สรุปการลา                               | ระดับ                                | ปฏิบัติการ                                          |                                        |
| จัดการกลุ่มงาน/ภาดวิชา                  | สังกัด                               | สำนักงานคณบดี                                       |                                        |
| 441111111111111111111111111111111111111 | ประเภทการลา                          | ลาพักผ่อน                                           |                                        |
| จัดการข้อมูลบุคลากร                     | ดั้งแต่วันที่                        | 3 เม.ย. 2562 ถึงวันที่ 3 เม.ย. 2562                 |                                        |
| ผู้ตรวจสอบ/ผู้อนุมัติ 🗸                 | จำนวนวัน                             | 1                                                   |                                        |
| วันหยุดราชการ                           | ที่อยู่ที่สามารถติดต่อได้            | 121 หมู่1 ค.บ้านเปิด อ.เมืองขอนแก่น จ.ขอนแก่น 40000 |                                        |
| 38444310113                             | โทรศัพท์                             | 043-202267,081-7394591                              |                                        |
| เวลาเข้างาน                             | ผู้ปฏิบัติราชการแทน                  | (ไม่ได้ตั้ง)                                        |                                        |
| ประวัติการลา                            | สถานะ(หัวหน้า)                       | รออนุมัติ                                           |                                        |
| (x)                                     | สถานะ(ผู้ตรวจสอบ)                    | อนุบัติ                                             |                                        |
|                                         | ไฟล์หลักฐานการลา                     |                                                     |                                        |
|                                         | วันที่บันทึกข้อมูล                   | 01/04/2019 14:38:34                                 |                                        |
|                                         |                                      |                                                     |                                        |
|                                         |                                      |                                                     | C ==================================== |

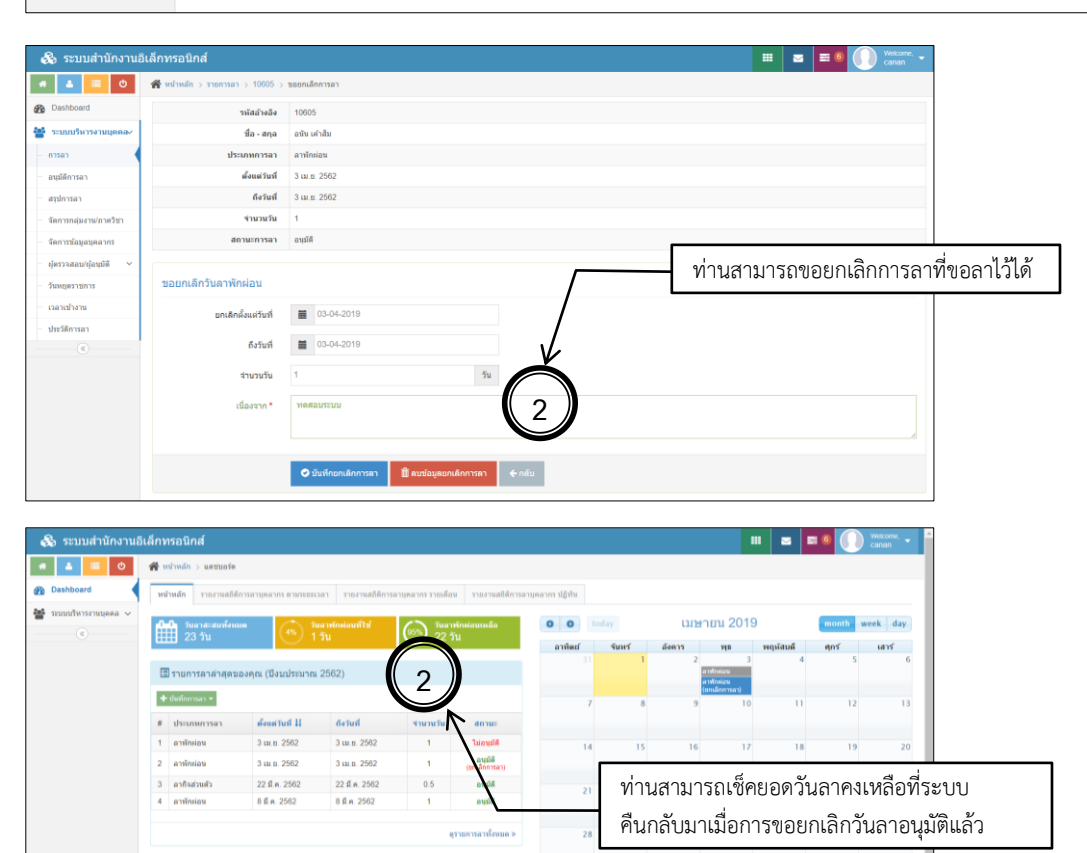

จำนวนวัน

🔚 สรุปสถิติการลารวมของคุณ (ปีงบประมาณ 2562 )

ประเภทการลา

5

# **อนุมัติลางาน** (กลุ่มผู้อนุมัติการลา)

หลังจากล็อกอินเข้าสู่ระบบแล้ว ผู้บริหารหรือผู้รับอำนาจจะสามารถอนุมัติลางานผ่านระบบได้ ดังนี้

| <ol> <li>การอนุมัติลา-</li> </ol> | งาน (ผู้บริหาร)                  |                                         |                                                                                |                                      |                                 |                                                                                                    |
|-----------------------------------|----------------------------------|-----------------------------------------|--------------------------------------------------------------------------------|--------------------------------------|---------------------------------|----------------------------------------------------------------------------------------------------|
| = M Gmail                         | Q Search mail                    |                                         |                                                                                | Ŧ                                    |                                 | A KHON KAEN                                                                                                    |
| Compare                           | □- C :                           |                                         |                                                                                | $\bigcirc$                           | 1-50 of 5,834 《                 | > \$ m                                                                                                    |
| - Compose                         | 🗄 🗖 🛧 🗩 ระบบสำนักงานอิเล็กห.     | รณภูมิ สีโยเซียง ขออนุญาตลา             | เพ้กผ่อน วันที่ 3 เม.ย. 2562 ถึงวันที่                                         | 4 เม.ย 2562 ระบบส นักงานอิเล็กหร     | รอนิกส์ รายละเอียดการลา รห้ 💽 📋 | O     O     O |
| ↓ Inbox 1,272                     | 🔲 🚖 🍉 me, Tanyamat 2             | ขอส่งคะแนนประเมินแบบให                  | <b>หม่ ข้อมูก ณ 27 มี.ค.62</b> - ซอบคุณ                                        | เครับทีมด                            |                                 | 3:20 PM                                                                                                    |
| Snoozed                           |                                  | 🛛 คะแนนประเมินช27                       |                                                                                | /                                    |                                 |                                                                                                    |
| Important                         | Chumporn Para                    | [ККО-РОР] คณะวศวกรรม                    | ดาสตร ขอเซญผูสนเจเขารวม ก                                                      | Anchor & Fire Protection             | i Academy "สมมนาพุกผงคอนกรตแ    | 3:05 PM                                                                                                    |
| ຽະປປຈະ                            | ะแจ้งผู้อนุมัติ เมื่อมีการบันทึก | ขอลาผ่านระบบ                            |                                                                                |                                      |                                 |                                                                                                    |
| = M Gmail                         | Q Search mail                    |                                         |                                                                                | •                                    |                                 |                                                                                                    |
| - Compose                         | < D 0 î © 0                      | <b>D D</b> :                            |                                                                                |                                      | 2 of 5,835 《                    | > 🌣 💼                                                                                                    |
| Inbox 1,273                       |                                  | <b>ຣະ</b> ນເ                            | บสำนักงานอิเล็กทรอนิกส์                                                        |                                      |                                 | Ô                                                                                                    |
| ★ Starred                         |                                  | ราย                                     | ละเอียดการลา                                                                   |                                      |                                 | 0                                                                                                    |
| Snoozed Important                 |                                  | รหัส<br>ชื่อ -                          | <b>อ้างอิง</b> 10608<br>∙ <b>สกุล</b> รณภูมิสีโยเซียง                          |                                      |                                 |                                                                                                    |
| > Sent                            |                                  | ຄຸ <u>ດ</u> ແະ<br>ຄຳແ                   | สหน่วยงาน คณะเสรษฐสาสตร์<br>หน่ง พนักงานขับรถยนต์                              |                                      |                                 | +                                                                                                    |
| Drafts 7                          |                                  | าะตบ<br>สังกับ<br>ประเ                  | ງ (ນເສດາ)<br>ກ (ໃນໃຫ້ຄັ້ນ)<br>ກາດລະຫລາ ລວາໂດປລາມ                               |                                      |                                 |                                                                                                    |
| Social 7                          |                                  | ตั้งแร<br>จำน:                          | ต่วันที่ 3 เม.ย. 2562 คึงวัก<br>วนวัน 2                                        | นที่ 4 เม.ย. 2562                    |                                 |                                                                                                    |
| Updates 151                       |                                  | ที่อมู่<br>ได้                          | ที่สามารถติดต่อ หมู่ 4 บ้านหนองหลุบ<br>ขอนแก่น จ.ขอนแก่                        | บ ก.มะสิวัลย์ ต.แดงใหญ่ อ.เมือง<br>แ |                                 |                                                                                                    |
| 🙀 saengjan - 🛛 +                  |                                  | โทร <i>เ</i><br>ผู้ปฏิ                  | สัพห์ 0629905369<br>ษัติราชการแทน นางสาวบรรจง กาศแ                             | เก้า                                 |                                 |                                                                                                    |
|                                   |                                  | สถาม<br>สถาม<br>วันดี                   | นะ(หวหนา) รออนุมต<br>นะ(ผู้ตราจสอบ) รออนุมัติ<br>นับเชื้อข้อมอ 01/04/2019 15:4 | 11-04                                |                                 |                                                                                                    |
|                                   |                                  | วันส                                    | <b>าพักผ่อนทั้งหมด</b> 6.5 วันทำการ                                            |                                      |                                 |                                                                                                    |
|                                   |                                  | กาม:<br>วันก                            | าแสว 0 วันทำการ<br>าพักผ่อนคงเหลือ 6.5 วันทำการ                                |                                      |                                 |                                                                                                    |
|                                   |                                  |                                         | อนุมัติการลา ไม่เ                                                              | อนุมัติการลา                         |                                 |                                                                                                    |
| No Hangouts contacts              |                                  |                                         |                                                                                | _                                    |                                 |                                                                                                    |
|                                   |                                  |                                         | $\mathbf{X}$                                                                   | ระบบจะสรุปข้อมุ                      | ูเลผู้ลามาให้พร้อมใน kku        | ı email                                                                                                    |
|                                   |                                  |                                         | $\mathbf{X}$                                                                   | ซึ่งท่านสามารถอ                      | นุมัติการลาแบบง่ายด้วยก         | าารคลิ๊กปุ่ม                                                                                                    |
|                                   |                                  |                                         |                                                                                | "อนุมัติการลา" เ                     | ระบบจะอนุมัติให้ทันที่ถ้า       | สถานะการ                                                                                                    |
|                                   |                                  |                                         |                                                                                | ล็อกอินระบบลาง                       | านยังคงอยู่                     |                                                                                                    |
| 2 Dashboard                       |                                  |                                         |                                                                                |                                      |                                 | _                                                                                                    |
| 🐸 รบบบริหารานบุคคล 🗸              |                                  | การลา                                   |                                                                                |                                      |                                 |                                                                                                    |
|                                   |                                  | ✓ อนุมัติการลาเรียบร้อยเ                | ແລ້ວ                                                                           |                                      |                                 |                                                                                                    |
|                                   |                                  |                                         |                                                                                |                                      |                                 |                                                                                                    |
|                                   |                                  | รหัสข้างอิง<br>ชื่อ - สกุล              | 10608<br>รถมามิ สิโยเซียง                                                      |                                      |                                 |                                                                                                    |
|                                   |                                  | คณะ/หน่วยงาน                            | ดณะเสรษฐสาสตร์                                                                 |                                      |                                 |                                                                                                    |
|                                   |                                  | ตำแหน่ง<br>จะต้บ                        | พนักงานขับรถยนต์<br>( <i>ไม่ได้เส้ง</i> )                                      |                                      |                                 |                                                                                                    |
|                                   |                                  | สังกัด                                  | (IuTatab)                                                                      |                                      |                                 |                                                                                                    |
|                                   |                                  | ต้อแต่วันที                             | 3 เม.ย. 2562 ถึงรัณที่ 4 เม.ย. 2                                               | 2562                                 |                                 |                                                                                                    |
|                                   | <u>ਅ</u> ਮੁਫ਼ ਕ                  | จำนวนวัน<br>ที่อยู่ที่สามารถติดต่อได้   | 2<br>หมู่ 4 บ้านหนองหลุบ ก.มเลิวัลย์ ด                                         | แดงโหญ่ อ.เมืองซอนแก่น จ.ซอนแก่น     |                                 |                                                                                                    |
| หลงอนุมัติท่านสา:                 | มารถเขาไปเช่ครายละเอียด          | โทรศัพท์<br>เปปติปติราช การแทน          | 0629905369<br>มางสาวบรระง กาศหรือ                                              |                                      |                                 |                                                                                                    |
| รายการที่อนุมัติแล่               | ลวเนระบบลาได้                    | สถานะ(ห้วหน้อ)                          | อนุมัติ                                                                        |                                      |                                 |                                                                                                    |
|                                   |                                  | สถานะ(ผู้ตรวจสอบ)<br>วันที่บันทึกข้อมูล | าขอนุมัติ<br>01/04/2019 15:41:04                                               |                                      |                                 |                                                                                                    |
|                                   |                                  | ×                                       |                                                                                |                                      |                                 |                                                                                                    |
|                                   |                                  | 3                                       | < หน้าอนุมัติการล                                                              | n                                    |                                 |                                                                                                    |
|                                   |                                  |                                         | 1                                                                              |                                      |                                 |                                                                                                    |

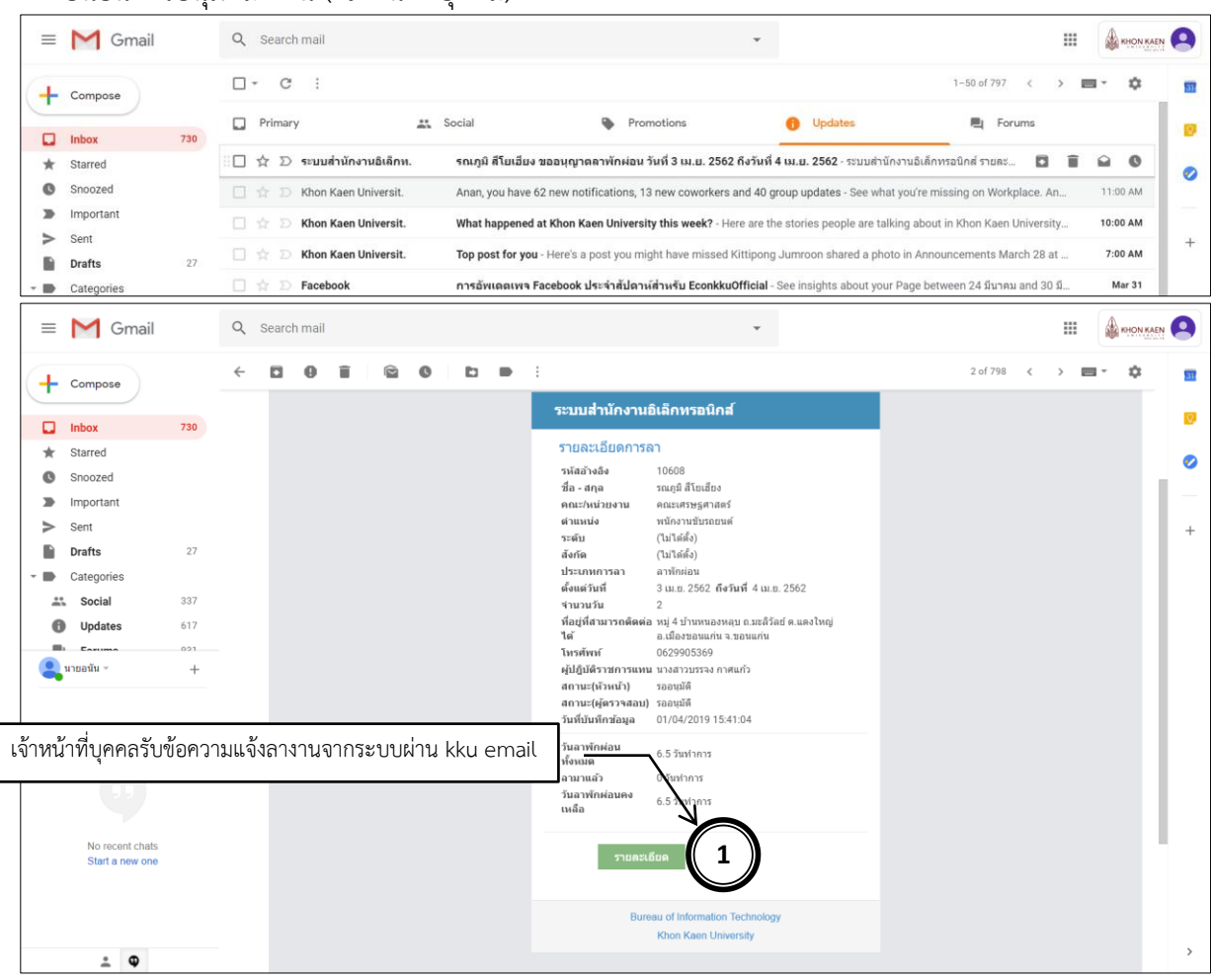

| เข้                     | ข้าไปยืนยันการอา       | นุมัติโดยคลิ๊กเลือ | กเครื่องหมาย      | "(🗸)อนุมัติ   |          | ٦                           |                         |            |                                                                                                    |                       |
|-------------------------|------------------------|--------------------|-------------------|---------------|----------|-----------------------------|-------------------------|------------|----------------------------------------------------------------------------------------------------|-----------------------|
| 🗞 ระบบสำนักงานอื        | บิเล็กทรอนิกส์         |                    |                   |               |          | <b>1</b>                    |                         |            |                                                                                                    | Welcome, canan        |
| # 🚨 🗏 O                 | 倄 หน้าหลัก > สรุปการลา |                    |                   |               |          |                             |                         |            |                                                                                                    |                       |
| Dashboard               | i≣ สรุปการลา           |                    |                   |               |          |                             |                         |            | แสดง 1                                                                                                    | ถึง 12 จาก 12 ผลลัพธ่ |
| ระบบบริหารงานบุคคล-     | ชื่อ - สกุล            | ประเภทการลา        | ตั้งแต่วันที่ ไล้ | ถึงวันที่     | ∛านวนวัน |                             | \ .                     | สถานะการลา | สถานะการยกเล็ก                                                                                                    |                       |
| - การลา                 | #                      |                    | -                 | =             |          | อนุมด<br>(หัวหน้า)          | ยกเลกการลา<br>(หัวหน้า) | -          | •                                                                                                    | จัดการ                |
| อนุมัติการลา            | 1 บรรอง กาศแก้ว        | อาพักย่อน          | 17 11 11 2562     | 19 11 11 2562 | 3        | 50.00078                    | $\rightarrow$           |            |                                                                                                    |                       |
| สรุปการลา               | 0 mund 55 m fine       |                    | 2                 | A             | -        | татим                       |                         |            |                                                                                                    |                       |
| จัดการกลุ่มงาน/ภาควิชา  | 5 อะเหมิท ษ เอเซอง     | of TWHINEIL        | 3 (4).1). 2502    | 4 เม.ย. 2502  | 2        | 🗸 อนุรัติแล้ว               | 2                       |            |                                                                                                    |                       |
| จัดการข้อมูลบุคลากร     | อนุมัดิใบลาใช่หรือ     | ปไม่ ?             |                   |               | 1        | รออนุมัติ                   | 100                     |            | <ul> <li>Image: A set of the set of the</li></ul> | E / 8 💊               |
| ผู้ดรวจสอบ/ผู้อนุมัติ 🗸 | 4                      |                    |                   | *             | 1        | รออนุมัติ                   |                         | ×          |                                                                                                    | = / B                 |
| วันหยุดราชการ           |                        |                    |                   | 10            | 0.5      | รออนุมัติ                   |                         | <b>V</b>   |                                                                                                    | II / B 💊              |
| เวลาเข้างาน             | -                      |                    |                   | UTIMIT        | 5        | รออนุมัติ                   |                         | × ×        |                                                                                                    | E / B                 |
| ประวัติการลา            | 7 อนัน เค้าสืม         | ลาพักผ่อน          | 8 มี.ค. 2562      | 8 มี.ค. 2562  | 1        | รออนุมัติ                   |                         |            |                                                                                                    | E / A 🛚               |
| «                       | 8 จรรสุดา ภาคี         | ลากิจส่วนด้ว       | 28 n.w. 2562      | 28 n.w. 2562  | 1        | <b>ຮ</b> ລວນຸນັ <i>້</i> ທີ |                         | × ×        |                                                                                                    | E / A                 |
|                         | 9 จรรสุดา ภาตี         | ลาพักผ่อน          | 14 n.w. 2562      | 14 n.w. 2562  | 1        | รออนุมัติ                   |                         | ~ ×        |                                                                                                    | E / A                 |
|                         | 10 จรรสุดาภาคี         | ลาป่วย             | 11 n.w. 2562      | 11 n.w. 2562  | 1        | <b>ຮ</b> ວວນຸນັທີ           |                         | × ×        |                                                                                                    | E / A                 |
|                         | 11 จรรสุดาภาคี         | ลาป่วย             | 7 n.w. 2562       | 7 n.w. 2562   | 1        | รออนุมัติ                   |                         | × ×        |                                                                                                    | E / A                 |
|                         | 12 อนัน เค้าสืม        | ลาพักผ่อน          | 26 n.e. 2561      | 26 n.e. 2561  | 1        | รออนุมัติ                   | รออนุมัติ               |            | ~                                                                                                    | E / A 🛚               |

#### 2. ยืนยันการอนุมัติลางาน (เจ้าหน้าที่บุคคล)

|                           | เซ็เ       | าข้อมูลหลังยื่เ<br>ก็สึ | เยันเมือ<br>ไอได้ว่าร | เห็นการอนุมัติ 2<br>รายการลานั้นคร | : ครัง (หัวหน้างาน+ผู้ตรวจสอบ)<br>บถ้วนสมบูรณ์แล้ว                    | ] - |                          | <b>\</b>   |                |                      |
|---------------------------|------------|-------------------------|-----------------------|------------------------------------|-----------------------------------------------------------------------|-----|--------------------------|------------|----------------|----------------------|
| 🚳 ระบบสำนักงานอ่          | ຳເລົ່ກາ    | ารอนิกส์                |                       |                                    |                                                                       |     |                          |            | <b>2 3 6</b>   | Welcome, 🗸           |
| # <b>1</b> 0              | <b>*</b> 1 | น้ำหลัก > สรุปการลา     |                       | รายละเอียดการลา                    |                                                                       | ×   |                          |            |                | Ĭ                    |
| Dashboard                 |            | สรุปการลา               |                       | รหัสอ้างอิง                        | 10608                                                                 | -   |                          |            | แสดง 1 ส       | iง 12 จาก 12 ผลลัพธ์ |
| ระบบบริหารงานบุคคล⁄       |            | ชื่อ - สกุล             | ประเภ                 | ชื่อ - สกุล                        | รณภูมิ สีโยเฮียง                                                      |     |                          | สถานะการลา | งดานะการยกเล็ก |                      |
| - การลา                   | #          |                         |                       | คณะ/หน่วยงาน                       | คณะเศรษฐศาสตร์                                                        |     | ยกเลิกการลา<br>(ห้าหน้า) |            |                | จัดการ               |
|                           |            |                         |                       | ตำแหน่ง                            | พนักงานขับรถยนต์                                                      |     | (umun)                   | •          |                |                      |
| - อนุมดการลา              | 1          | บรรจง กาศแก้ว           | ลาพักเ                | ระดับ                              | (ไม่/ได้ตั้ง)                                                         |     |                          | X          |                | a ziel               |
| สรุปการลา                 |            |                         | ~                     | สังกัด                             | (ไม่ได้ตั้ง)                                                          |     |                          |            |                |                      |
| จัดการกลุ่มงาน/ภาควิชา    | 2          | รถเภูมิ สไขเขียง        | ลาฟกะ                 | ประเภทการลา                        | ลาพักผ่อน                                                             |     |                          | <u>~</u>   | (3)            |                      |
| จัดการข้อมอบคอากร         | 3          | อนัน เค้าสืม            | ลาพักเ                | ตั้งแต่วันที่                      | 3 เม.ย. 2562 ถึงวันที่ 4 เม.ย. 2562                                   |     | รออนุมัติ                |            |                | = / e 💊              |
|                           | 4          | อนับ เค้าสืบ            | ลาพักเ                | จำนวนวัน                           | 2                                                                     |     |                          | 171        |                |                      |
| - ผู้ตรวจสอบ/ผู้อนุมัติ 🗡 |            |                         |                       | ที่อยู่ที่สามารถดิดต่อได้          | หมู่ 4 บ้านหนองหลุบ ถ.มะลิวัลย์ ด.แดงใหญ่ อ.เมืองขอนแก่น<br>ว ของแก่น |     |                          |            |                |                      |
| วันหยุดราชการ             | 5          | อนัน เค้าสิม            | ลากิจส                | โทรศัพท์                           | 0629905369                                                            |     |                          |            |                |                      |
| เวลาเข้างาน               | 6          | จรรสุดา ภาคี            | ลาพักเ                | ผู้ปฏิบัติราชการแทน                | นางสาวบรรจง กาศแก้ว                                                   |     |                          | ✓ ×        |                | 8/8                  |
| ประวัติการกา              | 7          | อนัน เค้าสืบ            | ຄາຫັດ                 | สถานะ(หัวหน้า)                     | อนุมัติ                                                               | -1  |                          |            |                |                      |
|                           |            |                         |                       | สถานะ(ผู้ตรวจสอบ)                  | อนุมัติ                                                               |     |                          |            |                |                      |
|                           | 8          | จรรสุดา ภาคี            | ลากิจส                | ไฟล์หลักฐานการลา                   |                                                                       |     |                          | ✓ ×        |                |                      |
|                           | 9          | จรรสุดา ภาคี            | ลาพักเ                | วันที่บันทึกข้อมูล                 | 01/04/2019 15:41:04                                                   |     |                          | ~ ×        |                | 8/8                  |
|                           | 10         | จรรสดา ภาคี             | ander                 |                                    |                                                                       | ¥   |                          |            |                |                      |
|                           | 10         |                         |                       | 4                                  |                                                                       |     |                          |            |                |                      |
|                           | 11         | จรรสุดา ภาตี            | ลาป่วย                |                                    |                                                                       |     |                          | ✓ ×        |                | 8 / 8                |
|                           | 12         | อนัน เค้าสืม            | ลาพักเ                |                                    |                                                                       | ли  | รออนมัติ                 |            | ~              |                      |

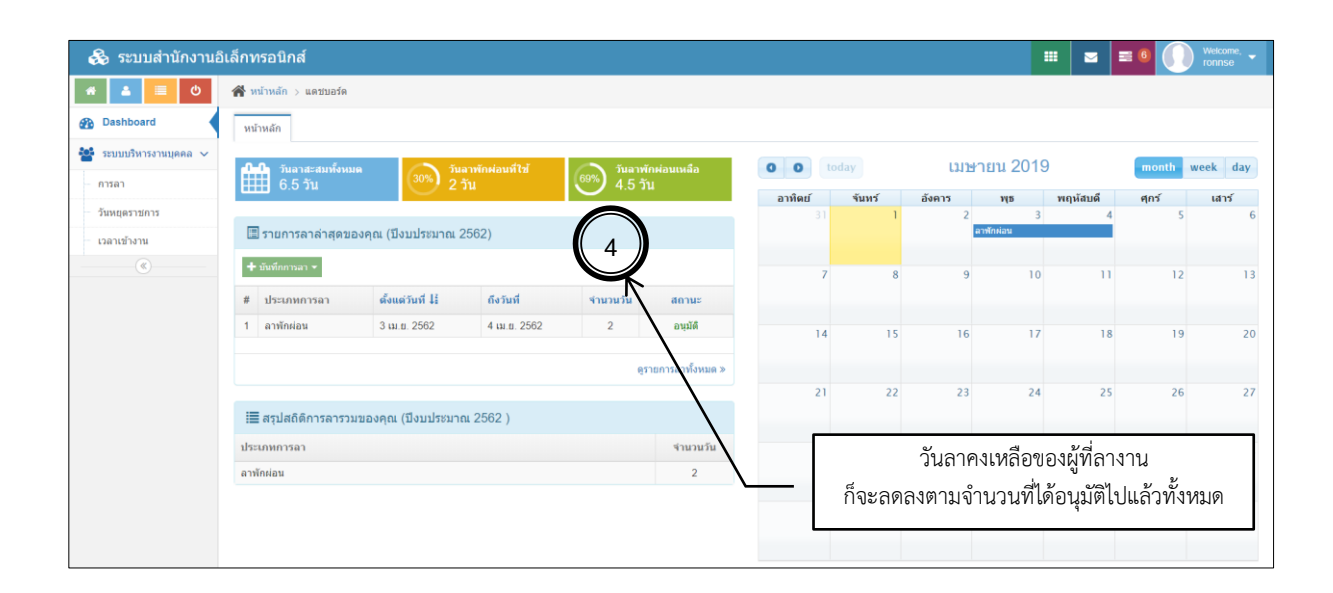

## 3. รายงานการลา (ผู้บริหารและเจ้าหน้าที่บุคคล)

| 👶 ระบบสำนักงานอิเลี                   | าหรอนิกส์                                                                                                   |        |        |        |          |          | 6 🕦   | Velcome,<br>aengjansa 🔻 |
|---------------------------------------|----------------------------------------------------------------------------------------------------|--------|--------|--------|----------|----------|-------|-------------------------|
| · · · · · · · · · · · · · · · · · · · | 🖀 หน้าหลัก > แลชบอร์ด                                                                                       |        |        |        |          |          |       |                         |
| 🚯 Dashboard                           | <b>หน้าหลัก</b> รายงานสถิติการลาบุตลากร ตามรงขรวลา รายงานสถิติการลาบุตลากร รายเดือน รายงานสถิติการลาบุตลากร | ปฏิทิน |        |        |          |          |       |                         |
| ระบบบริหารงานบุคคล<br>(               |                                                                                                    | 0 0    | today  | เมษ    | ายน 2019 |          | month | week day                |
|                                       |                                                                                                    | อาทิตป | จันทร์ | อังคาร | щs       | พฤหัสบดี | ศุกร์ | เสาร์                   |
|                                       | 🖾 ายการลาสำลุดของสุณ (บึงบประมาณ 2562)                                                                      |        | 1      | 2      | 3        | 4        | 5     | 6                       |
|                                       | + กลาง +                                                                                                    | 7      | 8      | 9      | 10       | 11       | 12    | 13                      |
|                                       | # ประเภทการลา ตั้งแต่วันที่ ไร้ ถึงวันที่ จำนวนวัน สถานะ                                                    |        |        |        |          |          |       |                         |
|                                       | ใม่พบผลสำนว์ คลิ๊กที่ "Dashboard"                                                                           | 14     | 15     | 16     | 17       | 18       | 19    | 20                      |
|                                       | ดูรายการตาทั้งหมด ≫                                                                                         |        |        |        |          |          |       |                         |
|                                       |                                                                                                    | 21     | 22     | 23     | 24       | 25       | 26    | 27                      |
|                                       | 🧮 สรุปสถิติการลารวมของคุณ (ปีงบประมาณ 2562 )                                                                |        |        |        |          |          |       |                         |
|                                       | ประเภทการถา จำนวนวัน                                                                                        | 28     | 29     | 30     |          |          |       | 4                       |
|                                       | ไม่พบผลลัพธ์                                                                                                |        |        |        |          |          |       |                         |
|                                       |                                                                                                    |        |        |        |          |          |       |                         |
|                                       |                                                                                                    |        |        |        |          |          |       |                         |

|                                                                                           |                                                                                                    |             | _                  |             | - I          | าสกาท<br>• เลือก | ากลุ่ม            | ยงาน<br>เงาน | 101.171. | າະຄະເ  | 19.1  |       |       |       |                       |                      |                                         |                   |
|-------------------------------------------------------------------------------------------|----------------------------------------------------------------------------------------------------|-------------|--------------------|-------------|--------------|------------------|-------------------|--------------|----------|--------|-------|-------|-------|-------|-----------------------|----------------------|-----------------------------------------|-------------------|
| กทรอนิกส์                                                                                 |                                                                                                    |             |                    |             | Ι.           | เลือง            | าระย              | ะเาล         | าที่จะ   | เรายง  | าาเ   |       |       |       |                       | = (                  |                                         | Welco<br>saen     |
| 😤 หน้าหลัก 🗦 แดชบอร์ด 🗦 ราย                                                               | หานสถิติการลาบุคลากร ตามระ                                                                                               | u nan       |                    |             |              | 88101            | 1900              | 00001        | 17104    | / 10 4 | 116   |       |       |       |                       |                      |                                         |                   |
| หน้าหลัด รายงานสถิติดารลา                                                                 |                                                                                                    | nualdions   | 20102000           | รายเลือน    | 1000         | uañãorsa         | 11001011          | 1804         |          |        |       |       |       |       |                       |                      |                                         |                   |
|                                                                                           |                                                                                                    |             |                    | 710000      | 1000 1000 10 |                  |                   | 1. June      |          |        |       |       |       |       |                       |                      |                                         |                   |
| รายงานการลา ตามระยะเ                                                                      | าลา                                                                                                    |             |                    |             |              |                  |                   |              |          |        |       |       |       |       |                       |                      |                                         |                   |
| กลุ่มงาน/ค                                                                                | าาควิชา คณะเศรษฐศาสง                                                                                                    | กร้         |                    |             |              |                  |                   |              |          |        |       |       |       |       |                       |                      |                                         |                   |
| 521/                                                                                      | <u>ร่างวันที่ 01/04/2</u>                                                                                                | 019         | ถึงวันที           | 3           | 30/04/20     | 019              |                   |              |          |        |       |       |       |       |                       |                      |                                         |                   |
|                                                                                           | Q efum                                                                                                    |             |                    |             |              |                  |                   |              |          |        |       |       |       |       |                       |                      |                                         |                   |
| ่ ≣ สรุปสถิติการลา ระหา                                                                   | ่างวันที่ 1 เมษายน 256                                                                                                   | 62 ถึงวันท์ | สี่ <b>30 เม</b> า | รายน 25     | 62           |                  |                   |              |          |        |       |       |       |       |                       |                      |                                         | Exp               |
|                                                                                           |                                                                                                    | 67          | ນ້ານ               | กาพัง       | กผ่อน        | กาไปป<br>กรีมาเ  | ามเหลือ<br>หีคลอด | กากีจ        | ส่วนตัว  | กาคกะ  | ตบุตร | กาอุป | เสมบท | กาไปเ | ประกอบ                | ชออนุ<br>ต่างป       | ญาตไป<br>Isะเทศ                         |                   |
| ชื่อ - นามสกุล                                                                            | ประเภทบุคลากร                                                                                                    | ครั้ง       | วัน                | ครั้ง       | วัน          | ม<br>ครั้ง       | ตร<br>วัน         | ครั้ง        | วัน      | ครั้ง  | วัน   | ครั้ง | วัน   | พอ    | ั<br>วัน              | ระหา<br>ครั้ง        | ก่างตา<br>วัน                           | ครั้ง             |
| นายสุเมธ แก่แมณี                                                                          | ลูกจ้างของมหาวิทยาลัย                                                                                                    |             |                    |             |              |                  |                   |              |          |        |       |       |       |       |                       |                      |                                         |                   |
| นางจินตนา สมสวัสดิ์                                                                       | พนักงานมหาวิทยาลัย                                                                                                    |             |                    |             |              |                  |                   |              |          |        |       |       |       |       |                       |                      |                                         |                   |
| นางอนงค์นุช เทียนทอง                                                                      | พนักงานมหาวิทยาลัย                                                                                                    |             |                    |             |              |                  |                   |              |          |        |       |       |       |       |                       |                      |                                         |                   |
| นางจงรักษ์ หงษ์งาม                                                                        | พนักงานมหาวิทยาลัย                                                                                                    |             |                    |             |              |                  |                   |              |          |        |       |       |       |       |                       |                      |                                         |                   |
| นายจักรกฤช เจียวิรัยบุญญา                                                                 | พนักงานมหาวิทยาลัย                                                                                                    |             |                    |             |              |                  |                   |              |          |        |       |       |       |       |                       |                      |                                         |                   |
| นางสาวอรอนงค์ พัวรัตนอรุณกร                                                               | พนักงานมหาวิทยาลัย                                                                                                    |             |                    |             |              |                  |                   |              |          |        |       |       |       |       |                       |                      |                                         |                   |
| นายอนัน เค้าสิม                                                                           | พนักงานมหาวิทยาลัย                                                                                                    |             |                    |             |              |                  |                   |              |          |        |       |       |       |       |                       |                      |                                         |                   |
| นายประเสริฐ วิจิตรนพรัตน์                                                                 | พนักงานมหาวิทยาลัย                                                                                                    |             |                    |             |              |                  |                   |              |          |        |       |       |       |       |                       |                      |                                         |                   |
| นางสาววรวรรณ ซาญด้วยวิทย์                                                                 | พนักงานมหาวิทยาลัย                                                                                                    |             |                    |             |              |                  |                   |              |          |        |       |       |       |       |                       |                      |                                         |                   |
| นางวิไลวรรณ เทียงตรง                                                                      | ลูกจ้างของมหาวิทยาลัย                                                                                                    |             |                    |             |              |                  |                   |              |          |        |       |       |       |       |                       |                      |                                         |                   |
| นายอาร์ม นาครทรรพ                                                                         | พนักงานมหาวิทยาสัย                                                                                                    |             |                    |             |              |                  |                   |              |          |        |       |       |       |       |                       |                      |                                         |                   |
| นายนรชิด จิรสัทธรรม                                                                       | พนักงานมหาวิทยาลัย                                                                                                    |             |                    |             |              |                  |                   |              |          |        |       |       |       |       |                       |                      |                                         |                   |
| นางสาวบรรจง กาศแก้ว                                                                       | พนักงานมหาวิทยาลัย                                                                                                    |             |                    |             |              |                  |                   |              |          |        |       |       |       |       |                       |                      |                                         |                   |
| นางสาวนันธิญา ไมล์ไทธิ์                                                                   | พนักงานมหาวิทยาลัย                                                                                                    |             |                    |             |              |                  |                   |              |          |        |       |       |       |       |                       |                      |                                         |                   |
| นายธัญมัชฌ สรุมบุญมี                                                                      | พนักงานมหาวิทยาลัย                                                                                                    |             |                    | 2           |              |                  |                   |              |          |        |       |       |       |       |                       |                      |                                         |                   |
| นายรถเอูมิ สิโยเชียง                                                                      | ลูกจ่างของมหาวิทยาลัย                                                                                                    |             |                    | 1           | 2            |                  |                   |              |          |        |       |       |       |       |                       |                      |                                         | 3                 |
| นายพชร ชาตะวถ                                                                             | พนกงานมหาวทยาลข                                                                                                    |             |                    |             |              |                  |                   |              |          |        |       |       |       |       |                       |                      |                                         |                   |
| น เอครณย คมสาทย                                                                           | พนาง หมาด าทยาลย                                                                                                    |             |                    |             |              |                  |                   |              |          |        |       |       |       |       |                       |                      |                                         |                   |
| นางสาวสีรีอ่าไห สมารักษ์                                                                  | พม้องวนบหวริษยาลัย                                                                                                    |             |                    |             |              |                  |                   |              |          |        |       |       |       |       |                       |                      |                                         |                   |
| h                                                                                         |                                                                                                    |             | 562 2.4            | 5           |              | . 2562           |                   |              |          |        |       |       |       |       |                       |                      |                                         |                   |
| <b>ป</b> กราฟสกิติการลา บุด                                                               | ลากร ระหว่างวันที่ 1 เม                                                                                                  | เษายน 2     | 562 ถึงา           | กันที่ 30 เ | มษายน        | ι 2562           |                   |              |          |        |       |       |       |       |                       | ຄາປ່າຍ               |                                         |                   |
| นางจินด                                                                                   | านา สมสวัสดิ์                                                                                                    |             |                    |             |              |                  |                   |              |          |        |       |       |       |       |                       | ลาพักผ่อ<br>กาไปต่าง | น<br>แหร็กคริม                          | ามีคลกคา          |
| นางอนงค์ก                                                                                 | นุซ เทียนทอง                                                                                                    |             |                    |             |              |                  |                   |              |          |        |       |       |       |       |                       | ลากิจส่ว             | แต้ว                                    | THE REAL PROPERTY |
| นางอง                                                                                     | รกษ์ หงษ์งาม<br>ว.สนทร์ไขยาว                                                                                             |             |                    |             |              |                  |                   |              |          |        |       |       |       |       |                       | ลาคลอด<br>ลาอุปสม    | บุตร<br>บท                              |                   |
| นางสาวแสงจันทร์                                                                           | กัมฤทธิ์รินทร์                                                                                                    |             |                    |             |              |                  |                   |              |          |        |       |       |       |       |                       | ลาไปประ              | กอบพิธีขัจ<br>หล <mark>ีปต่อห</mark> าะ | บ้                |
| นาก                                                                                       | ยอนัน เค้าสิม                                                                                                    |             |                    |             |              |                  |                   |              |          |        |       |       |       |       |                       |                      |                                         |                   |
| นายประเสริฐ 1                                                                             | วิจิตรนพรัตน์<br>ชวณด้วยวิหย์                                                                                            |             |                    |             |              |                  |                   |              |          |        |       |       |       |       |                       |                      |                                         |                   |
| แพลารรรมรถแจ<br>นางวิไลวร                                                                 | รณ เพียงตรง                                                                                                    |             |                    |             |              |                  |                   |              |          |        |       |       |       |       |                       |                      |                                         |                   |
|                                                                                           | ง นาครทรรพ                                                                                                    |             |                    |             |              |                  |                   |              |          |        |       |       |       |       |                       |                      |                                         |                   |
| นายอาร์ม                                                                                  |                                                                                                    |             |                    |             |              |                  |                   |              |          |        |       |       |       |       |                       |                      |                                         |                   |
| นายอาร์ม<br>นายนรซิเ                                                                      | ด จรสทธรรม                                                                                                    |             |                    |             |              |                  |                   |              |          |        |       |       |       | นาแร  | າມດຸດ ສິໂະ            | -                    |                                         |                   |
| นายอาร์ม<br>นายนรซิ<br>นางสาวบร<br>นางสาวบับถึ                                            | ด จรสทธรรม<br>รจง กาศแก้ว<br>เณา ไมล์โพธ์                                                                                |             |                    |             |              |                  |                   |              |          |        |       |       |       |       | a state same section. | มอยจ                 |                                         |                   |
| นายอาร์เ<br>นายนรซิ<br>นางสาวบร<br>นางสาวนันธิ<br>นายอัญมัจ                               | ด จรสทธรรม<br>รจง กาศแก้ว<br>เญา ไมล์โพธิ์<br>ชฌ สรุงบุญมี                                                               |             |                    |             |              |                  |                   |              |          |        |       |       |       | ลาพัก | ผ่อน: 2               | 11911-1              |                                         |                   |
| นายอาร์<br>นายนาซิ<br>นางสาวบร<br>นางสาวนินอื<br>นายอัญมัจ<br>นายอัญมัจ                   | ด จรสทธรรม<br>รจง กาศแก้ว<br>iญา ไมล์โพธิ์<br>ชอง สรุงบุญมี<br>ศูโยเอียง                                                 |             |                    |             |              |                  |                   |              |          |        |       |       |       | ลาพัก | ผ่อน: 2               | 118114               |                                         |                   |
| นายอาร์<br>นายเราซิ<br>นางศาวบา<br>นางสาวมีนย์<br>นายชาน<br>นายชาน<br>นาย                 | ด จรสหอรรม<br>รจง กาศแก้ว<br>ญา ไมล์โพชิ์<br>ชอง สรุงบุญมี<br>ผูมิ สโยเชียง<br>พชร ชาตะวิถี                              |             |                    |             |              |                  |                   |              |          |        |       |       |       | ลาพัก | Hou: 2                | עפאי                 |                                         |                   |
| นายชาที<br>นายนรซิ<br>นางสาวบา<br>นายธัญมั<br>นายธัญมั<br>นายหาภั<br>นายศาวมั<br>นายศาวมั | ด รรกงธรรม<br>รจง กาศแก้ว<br>ญา ไมล์โพธิ์<br>ยณ สรุงบุญมี<br>ญมิ สโยเชียง<br>พชร ชาตะวิถี<br>หมั กมลดิพย์<br>หมา มงปัชชา |             |                    |             | _            |                  |                   |              |          |        |       |       |       | ถาพัก | ฝอน: 2                | עסטי                 |                                         |                   |

| Image: Construction of the second second | <ul> <li>หน้าหลัก &gt; และของก์ด &gt; ตารางสาหมุด</li> <li>หน้าหลัก รายงานสถิติการสามุคลากร ต</li> <li>ตารรางสาหมุดของบุคลากร</li> <li>กฎมราน/กาศาชา<br/>ประจำนดีอน</li> <li>ช</li> </ul> | ของบุคล<br>ามระยะเ*<br>เลือก | ากร                     | שרצ   | งานสถิง | ดิการล                | าบุคลาก | ร รายเ | คือน | รายง | านสถิติก | ารลาบุค | ลากร ป | ฏิพิน  |            |            |           |      |      |       |      |    |    |     |    |    |    |    |    |                             |
|----------------------------------------------------------------------------------------------------|----------------------------------------------------------------------------------------------------|------------------------------|-------------------------|-------|---------|-----------------------|---------|--------|------|------|----------|---------|--------|--------|------------|------------|-----------|------|------|-------|------|----|----|-----|----|----|----|----|----|-----------------------------|
| <ul> <li>Bashboard</li> <li>ระบบบริหารงานบุคคล</li> <li></li> </ul>                                                                                                    | หน้าหลัก<br>รายานสถัติการลาบุคลากร<br>ดรารางลาหบูดของบุคลากร<br>กลุ่มงาน/กาควิชา<br>ประจำเดือน<br>ช                                                                                       | ามระยะเจ                     | าลา                     | שרפ   | งานสถิง | ผิการล                | าบุคลาก | ะ รายเ | คือน | รามส | านสถิติก | ารลาบุค | ลากร ป | อู้หิน |            |            |           |      |      |       |      |    |    |     |    |    |    |    |    |                             |
| <ul> <li>ระบบบวิหารงานบุคคล</li> <li></li> </ul>                                                                                                    | <mark>ตารางสาหยุดของยุคลากร</mark><br>กษุ่มงาน/กร?ชา<br>ประจำเดือน<br>ช                                                                                                    | เลือก                        | ากล่ม                   |       |         | -                     |         | -      | -    | Υ.   |          |         |        |        |            |            |           |      |      |       |      |    |    |     |    |    |    |    |    |                             |
|                                                                                                    | ตารางลาหยุดของบุคลากร<br>กลุ่มงาน/กาศวิชา<br>ประจำเดือน<br>ช                                                                                                    | เลือก                        | ากล่ม                   |       |         |                       |         |        |      | N    |          |         |        |        |            |            |           |      |      |       |      |    |    |     |    |    |    | _  |    |                             |
|                                                                                                    | กลุ่มงาน/ภาควิชา<br>ประจำเดือน<br>ปี                                                                                                    | เลือก                        | ากล่ม                   |       |         | ตารางลาหยุดของบุคลากร |         |        |      |      |          |         |        |        |            |            |           |      | าเรา | ายเลื | ລ້ວາ | ," |    |     |    |    |    |    |    |                             |
|                                                                                                    | ประจำเดือน<br>ปี                                                                                                    |                              | เลือกกลุ่มงาน/ภาควิชา 🔹 |       |         |                       |         |        |      |      |          |         |        |        |            |            | a 10<br>1 |      | 68   | 10.67 | 104  | 5  |    |     |    |    |    |    |    |                             |
|                                                                                                    | U                                                                                                    | แหายน 🔻 ส ส ส่               |                         |       |         |                       |         |        |      |      |          |         |        |        |            |            | າຄຸນ      | งาน  | ļ    |       |      |    |    |     |    |    |    |    |    |                             |
|                                                                                                    | D                                                                                                    | 201                          | 9                       |       |         |                       |         |        |      |      |          |         | 5      | -      | เลื        | อกเ        | ดือา      | เท็จ | າະຈາ | ายง   | าน   |    |    |     |    |    |    |    |    |                             |
|                                                                                                    | Qitura                                                                                                    |                              |                         |       |         |                       |         |        |      |      |          |         |        |        |            |            |           |      |      |       |      |    |    |     |    |    |    |    |    |                             |
|                                                                                                    |                                                                                                    | Q                            | ในหา                    |       |         |                       |         |        |      |      |          |         |        |        |            |            |           |      |      |       |      |    |    |     |    |    |    |    |    |                             |
|                                                                                                    |                                                                                                    |                              |                         |       |         |                       |         |        |      |      |          |         |        |        |            |            |           |      |      |       |      |    |    |     |    |    |    |    |    |                             |
|                                                                                                    | 🗮 ตารางลาหยุดของบุคลากร ป                                                                                                    | ไระจำเ                       | ดือน                    | เ เทล | ายน     | ปี 25                 | 62      |        |      |      |          |         |        |        |            |            |           |      |      |       |      |    |    |     |    |    |    |    |    |                             |
|                                                                                                    | เชื่อ - นามสกุล                                                                                                    | 1                            | 2                       | 3     | 4       | 5                     | 6 7     | 8      | 9    | 10   | 11       | 12      | 13     | 14     | 15         | 16         | 17        | 18   | 19   | 20    | 21   | 22 | 23 | 24  | 25 | 26 | 27 | 28 | 29 | 30                          |
|                                                                                                    | นายสุเมธ แก่นมณี                                                                                                    | 1                            | 1                       | - 1   | /       | 1                     |         | 1      | J. / | 1    | 1        | U.      |        |        | U.         | IJ.        | /         | /    | 1    |       |      | /  | 1  | 1   | 1  | 1  |    |    | 1  | /                           |
|                                                                                                    | นางจินตนา สมสวัสด์                                                                                                    | 1                            | 1                       | 1     | /       | 1                     |         | 1      | J. / | 1    | 1        | U.      |        |        | U.         | U.         | /         | /    | 1    |       |      | 1  | 1  | 1   | 1  | 1  |    |    | 1  | 1                           |
|                                                                                                    | นางอนงศ์นุช เทียนทอง                                                                                                    | /                            | /                       | /     | /       | /                     |         | 1      | J. / | /    | /        | IJ.     |        |        | υ.         | U.         | /         | /    | 1    |       |      | /  | /  | /   | 1  | 1  |    |    | /  | /                           |
|                                                                                                    | นางจงรักษ์ หงษ์งาม                                                                                                    | /                            | /                       | /     | /       | /                     |         |        | ı. / |      | /        | IJ.     |        |        | IJ.        | U.         | /         | /    | 1    |       |      | /  | /  | 1   | /  | 1  |    |    | /  | /                           |
|                                                                                                    | นางกฤษณา สุนทรเชยา                                                                                                    | /                            | 1                       | /     | /       | /                     |         |        | J. / | /    | 1        | υ.      |        |        | υ.         | υ.         | /         | /    | 1    |       |      | /  | 1  | 1   | 1  | 1  |    |    | /  | /                           |
|                                                                                                    | นางสาวแสงจันทร์ สมฤทธิรินทร์                                                                                                    | /                            | /                       | /     | /       | /                     |         | 1      | J. / | /    | /        | U.      |        |        | U.         | U.         | /         | /    | 1    |       |      | /  | /  | /   | /  | 1  |    |    | /  | /                           |
|                                                                                                    | นางสาววรวร แสงอาวุธ                                                                                                    | /                            | 1                       | 1     | /       | 1                     |         |        | . /  | /    | 1        | IJ.     |        |        | U.         | U.         | /         | 1    | 1    |       |      | /  | 1  | 1   | 1  | 1  |    |    | 1  | /                           |
|                                                                                                    | นายภูมสทธ มหาสุวระชย                                                                                                    | 1                            | ,                       | 1     | ,       | 1                     |         |        | . /  | ,    |          | D.      |        |        | U.         | U.         | ,         | 1    | 1    |       |      | /  | 1  | 1   | ,  | 1  |    |    | 1  | ,                           |
|                                                                                                    | นางสาวริเวณต สัยวัฒนกรรรมิส                                                                                                    | 1                            | '                       | '     | '       | '                     |         |        | . /  | '    |          | D.      |        |        | D.         | <i>D</i> . | '         | '    | 1    |       |      | 1  | '  | '   | 1  | 1  |    |    | '  | 1                           |
|                                                                                                    | นายสติน เรียบริรัตเป                                                                                                    | 1                            | 1                       | 1     | 1       | 1                     |         |        | . /  | 1    | 1        | D.      |        |        |            | D.         | 1         | 1    | 1    |       |      | 1  | 1  | 1   | 1  | 1  |    |    | 1  | 1                           |
|                                                                                                    | นายจักรพันธ์ สุขสวัสดิ์                                                                                                    | 1                            | 1                       | 1     | 1       | 1                     |         |        | . /  | 1    | 1        | 11.     |        |        | U.         | 10.        | 7         | 1    | 1    |       |      | 1  | 1  | 1   | 1  | 1  |    |    | 1  | 1                           |
|                                                                                                    | นายจักรกฤช เจียวีรัยบญญา                                                                                                    | 1                            | 1                       | 1     | 1       | 1                     |         |        | 1    | 1    | 1        | ш.      |        |        | и.         |            | 1         | 1    | 1    |       |      | 1  | 1  | 1   | 1  | 1  |    |    | 1  | 1                           |
|                                                                                                    | นางสาวอรอนงค์ พำรัดนอรณกร                                                                                                    | 1                            | 1                       | 1     | 1       | 1                     |         |        | 1    | 1    | 1        | υ.      |        |        | 0.         | υ.         | 1         | 1    | L    |       |      | 1  | 1  | 1   | 1  | 1  |    |    | 1  | 1                           |
|                                                                                                    | นายอนัน เค้าสืม                                                                                                    | 1                            | 1                       | -     | 1       | 1                     |         |        | 1    | 1    | 1        | U.      |        |        | U.         | U.         | 1         | 1    | 1    |       |      | 1  | 1  | 1   | 1  | 1  |    |    | 1  | 1                           |
|                                                                                                    | นายประเสรีฐ วิจิตรนพรัตน์                                                                                                    | 1                            | 1                       | 1     | 1       | 1                     |         |        | 1    | 1    | 1        | υ.      |        |        | U.         | U.         | 1         | 1    | 1    |       |      | 1  | 1  | 1   | 1  | 1  |    |    | 1  | 1                           |
|                                                                                                    | นางสาววรวรรณ ซาญด้วยวิทย์                                                                                                    | 1                            | 1.                      | 1     | 1       | 1                     |         |        | 1    | 1    | 1        | и.      |        |        | 11.        | IJ.        | 1         | 1    | 1    |       |      | 1  | 1  | 1   | 1  | 1  |    |    | 1  | 1                           |
|                                                                                                    | นางวิโลวรรณ เพียงตรง                                                                                                    | 1                            | 1                       | 1     | 1       | 1                     |         |        | . 1  | 1    | 1        | Ш.      |        |        | U.         | <u>IJ.</u> | 1         | 1    | 1    |       |      | 1  | 1  | 1   | 1. | 1  |    |    | 1  | 1                           |
|                                                                                                    | นายอาร์ม นาครทรรพ                                                                                                    | 1                            | 1                       | 1     | 1       | 1                     |         |        | 1. 1 | 1    | 1        | .11.    |        |        | <b>U</b> . | ш.         | 1         | 1    | 1    |       |      | 1  | 1  | 1   | 1  | 1  |    |    | 1  | 1                           |
|                                                                                                    | นายนรชิด จิรสัทธรรม                                                                                                    | 1                            | 1                       | 1     | 1       | 1                     |         |        | 1. 1 | 1    | 1        | в.      |        |        | IJ.        | ш.         | 1         | 1    | 1    |       |      | 1  | 1  | 1   | 1  | 1  |    |    | 1  | 1                           |
|                                                                                                    | นางสาวบรรจง กาศแก้ว                                                                                                    | 1                            | 1                       | 1     | 1       | 1                     |         |        | 1. 1 | 1    | 1        | U.      |        |        | ш.         | .0.        | 1         | 1    | L    |       |      | 1  | 1  | 1   | 1  | 1  |    |    | 1  | 1                           |
|                                                                                                    | นางสาวนันธิญา ใมล์โพธิ์                                                                                                    | 1                            | 1                       | 1     | 1       | 1                     |         |        | 1. 1 | 1    | 1        |         |        |        | D.         | u.         | 1         | 1    | 1    |       |      | 1  | 1  | 1   | 1  | 1  |    |    | 1  | 1                           |
|                                                                                                    | นายธัญมัชณ สรุงบุญมี                                                                                                    | 1                            | 1                       | 1     | 1       | 1                     |         |        | 1    | 1    | 1        |         |        |        | н.         | U.         | 1         | 1    | 1    |       |      | 1  | 1  | 1   | 1  | 1  |    |    | 1  | 1                           |
|                                                                                                    | นายรถมภูมิ สีโยเซียง                                                                                                    | 1                            | 1                       |       |         | 1                     |         |        | 2. 1 | 1    | 1        |         |        |        | н.         | u.         | 1         | 1    | 1    |       |      | 1  | 1  | 1   | 1  | 1  |    |    | 1  | 1                           |
|                                                                                                    | นายพชร ชาตะวิถี                                                                                                    | 1                            | 1                       | 1     | 1       | 1                     |         |        | 1    | 1    | 1        | 0       |        |        | U.         | в.         | 1         | 1    | Ť.   |       |      | 1  | 1  | 1   | 1  | 1  |    |    | 1  | $\mathcal{F}_{\mathcal{F}}$ |
|                                                                                                    | นายศรัณย์ กมลทิพย์                                                                                                    | 1                            | 1                       | 1     | 1       | 1                     |         | 3      | . 1  | 1    | 1        | ų.      |        |        | u.         | ,Ш.        | 1         | 1    | Ť,   |       |      | 1  | 1  | 1   | 1  | 1  |    |    | 1. | 1                           |
|                                                                                                    | นางสาวมัทนา ยะบัชชา                                                                                                    | 1                            | 1                       | 1     | 1       | 1                     |         |        | 1    | 1    | 1        | υ.      |        |        | Ш.         | U.         | 1         | 1    | 1    |       |      | 1  | 1  | - t | 1  | 1  |    |    | 1  | 1                           |
|                                                                                                    | นวงสาวศิรีอำไพ สุนารักษ์                                                                                                    | 1                            | 1                       | 1     | 1       | 1                     |         | 1      | . /  | 1    | 1        | U.      |        |        | U.         | U.         | 1         | 1    | 1    |       |      | 1  | 1  | 1   | 1  | 1  |    |    | 1  | 1                           |
|                                                                                                    | "รมาบเหตุ<br>ป. = ลาปัวย<br>พ. = ลาฟัสของเห็ดกับาท็คลอดบุตร<br>ก. = ลาฟิสวองเห็ดกับาท็คลอดบุตร<br>ก. = ลาฟิสวองเหตร<br>อ. = ลาปประกองเห็ตรือย์<br>พ. = ขออบุญาตไปต่างประเทศระหว่างสา      |                              |                         |       |         |                       |         |        |      |      |          |         |        |        |            |            |           |      |      |       |      |    |    |     |    |    |    |    |    |                             |

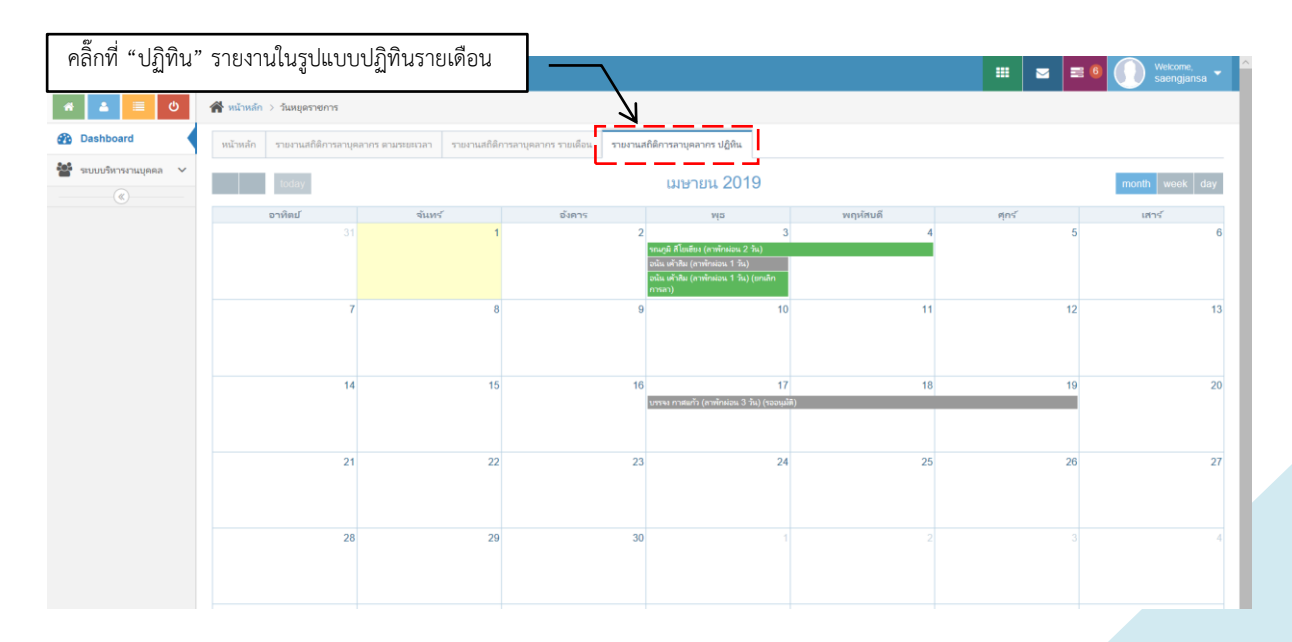